## Install Citrix Workspace App

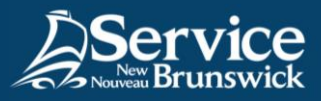

## Install Citrix agent for f5 Remote Access

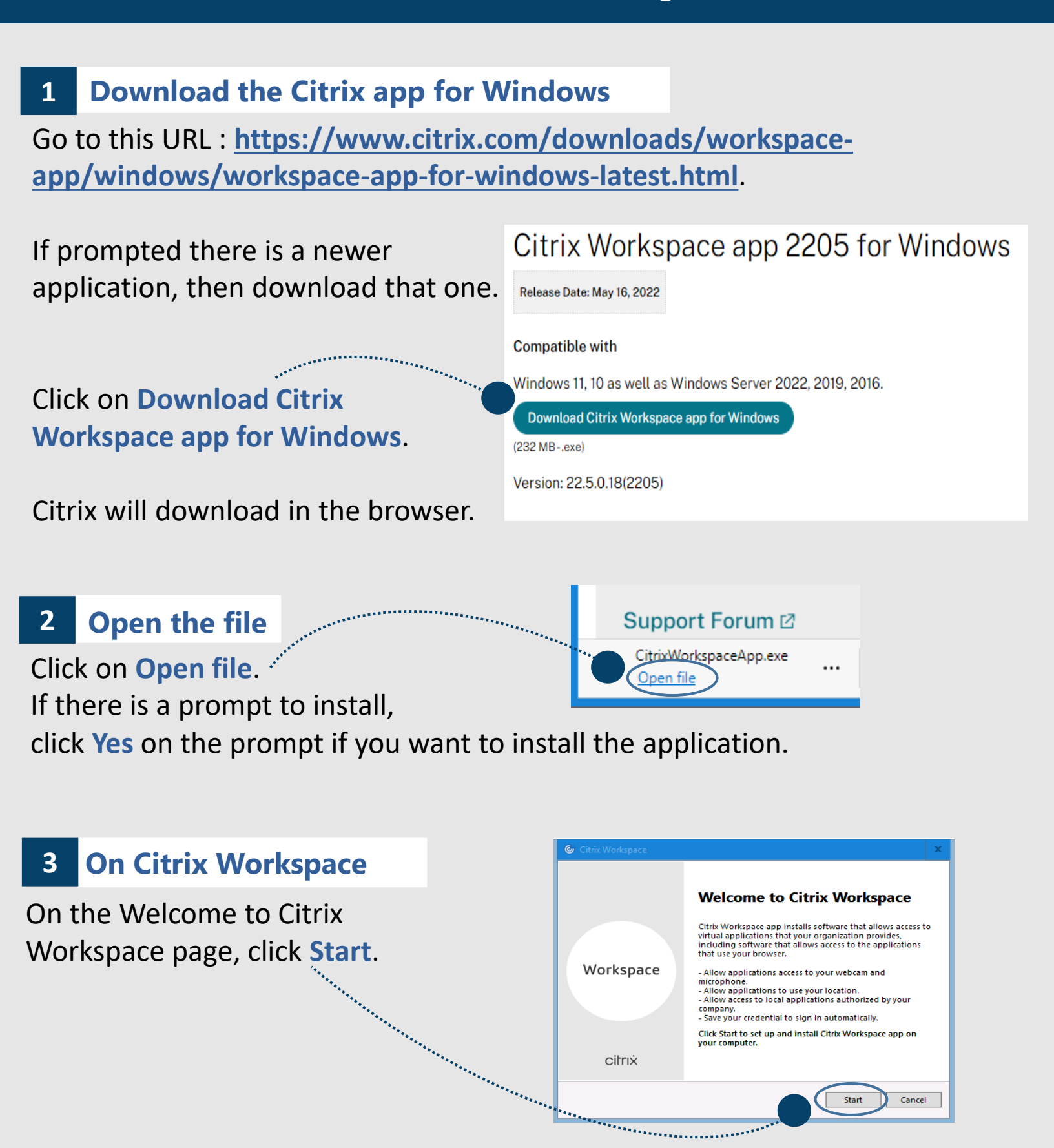

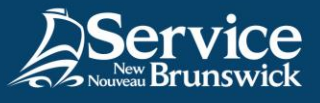

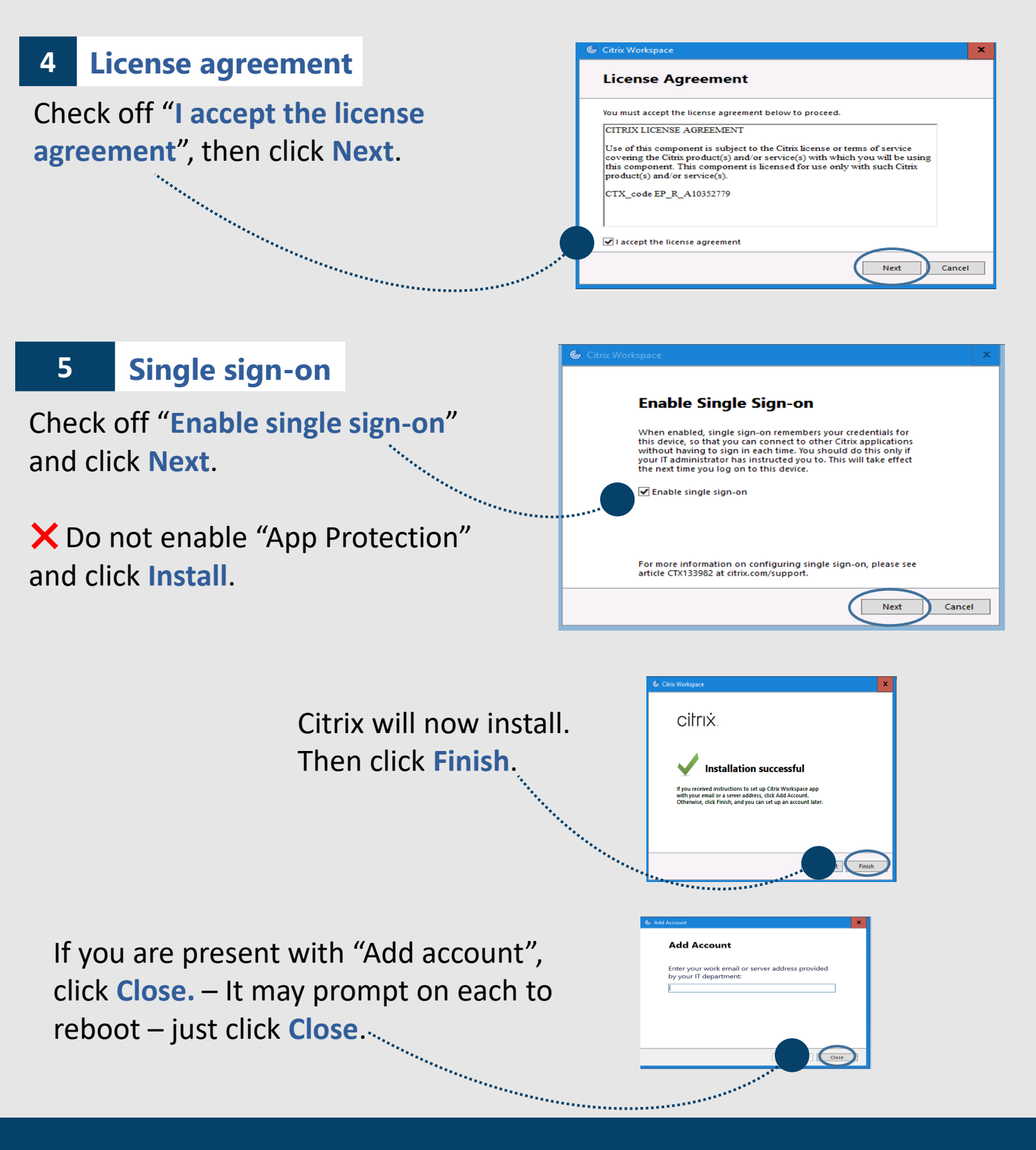

For support, do not hesitate to contact your SNB IT Service Desk

Service@snb.ca or 844.354.4357